資料5

# 電子入札システムでの応札方法 (マニュアル)

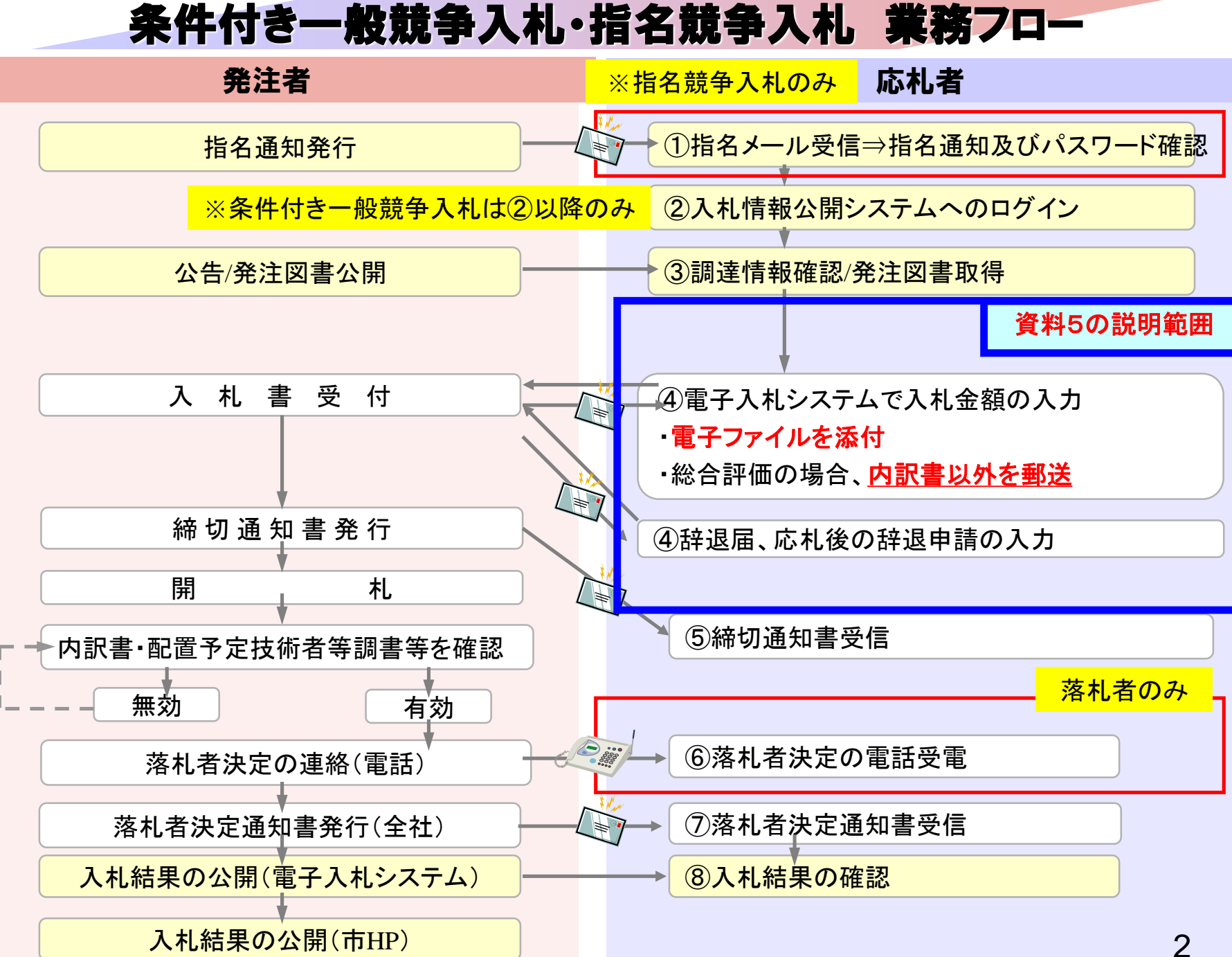

(次点候補へ)

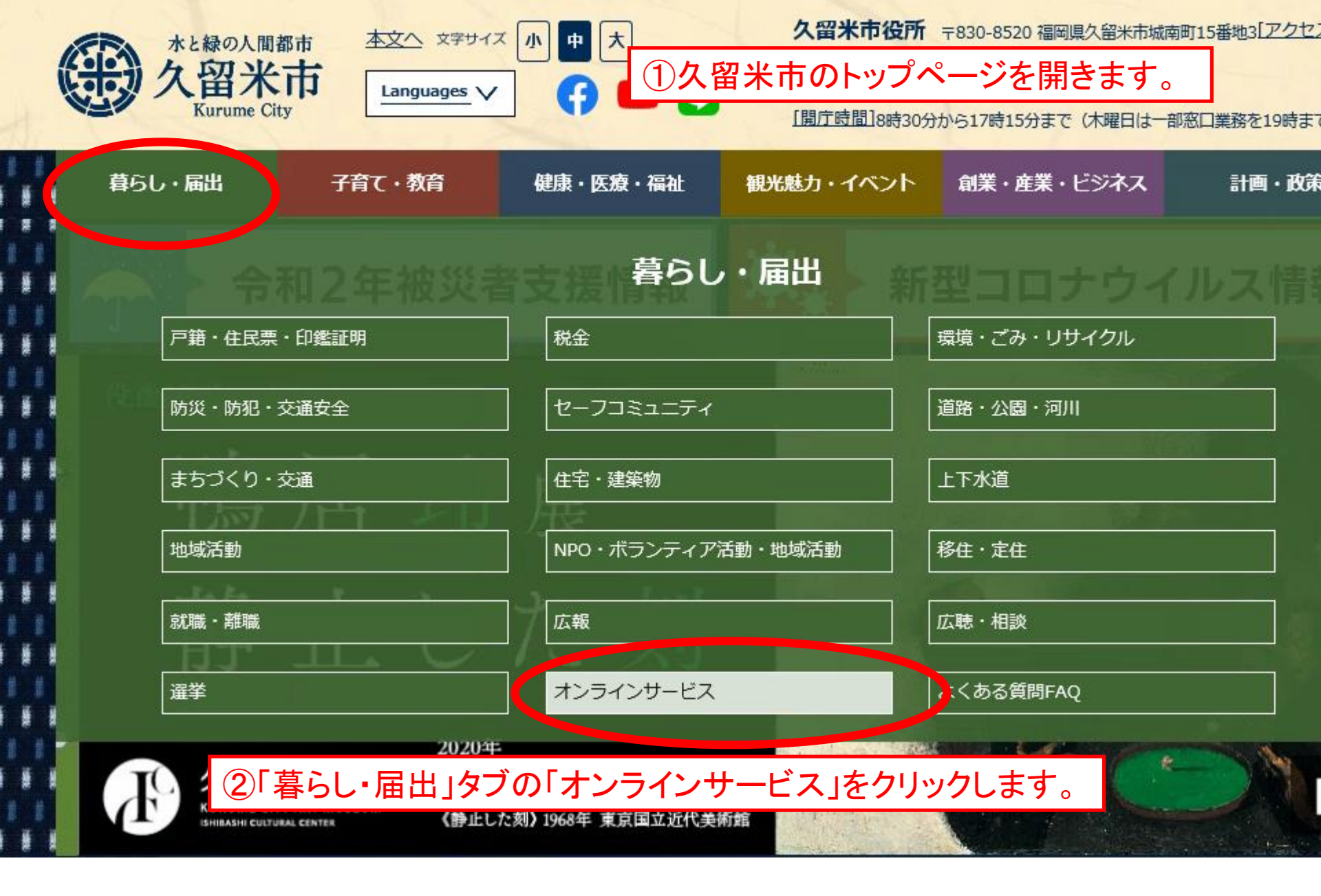

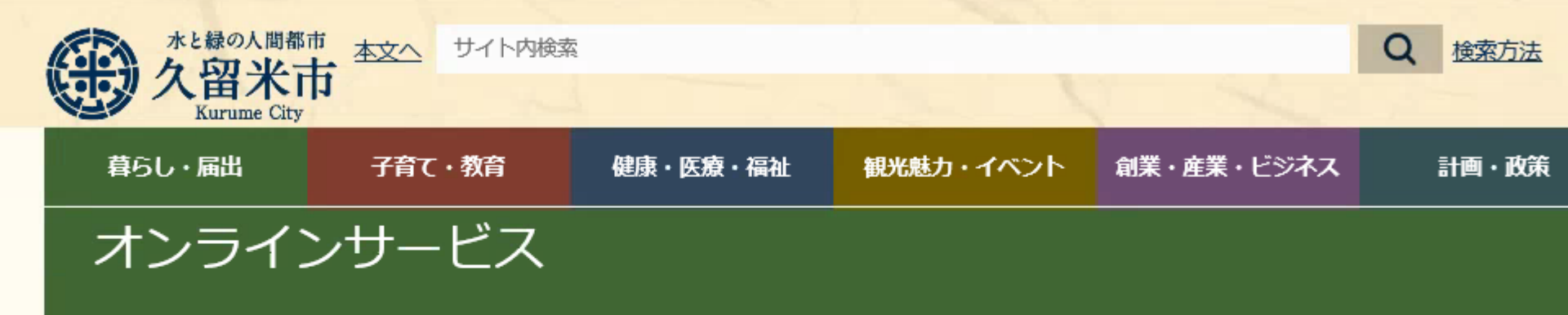

更新日:2020年10月09日 14時1

## 申請・届出・申込・予約

## <sup>></sup> <u>申請・届出ガイド</u>

申請や届出に関する手続きや窓口の説明の他、必要な書類のダウンロードができます。

### <sup>></sup> 施設予約システム

えーるピア久留米や市内のスポーツ施設など市の公共施設の案内や空き状況が確認できます。

#### > ふくおか電子申請サービス

イベント・講座への参加申込などが、インターネットを利用して行えます。

#### > 図書検索・予約システム

久留米市立図書館の蔵書をいろいろな条件で探せます。予約をするには図書利用カードが必要です。

> 電子入札システム 工事入札情報の検索、設計図書等のダウンロード、利用者登録、入札参加ができます。

③電子入札システムをクリックします。

> 意見・提案 (市民の一)

#### ) こえのひろば

市へのプ音目、プ担安、プ毎期たち受けにます。安井にわたプ音目や功美市例やども掲載しています。

お知らせ

トップ > 暮らし・届出 > オンラインサービス > 電子入札システムポータル

# 久留米市電子入札システムポータル

更新日:2020年10月04日 04時1

このページは、久留米市及び久留米市企業局が発注する建設工事の電子入札に関する情報を掲載しています。

システムのご利用時間は次のとおりです。

電子入札システム:平日8時30分から20時00分まで 入札情報公開システム:平日6時00分から23時00分まで

土曜、日曜、祝祭日、及び年末年始(12月29日から1月3日まで)はご利用いただけません。

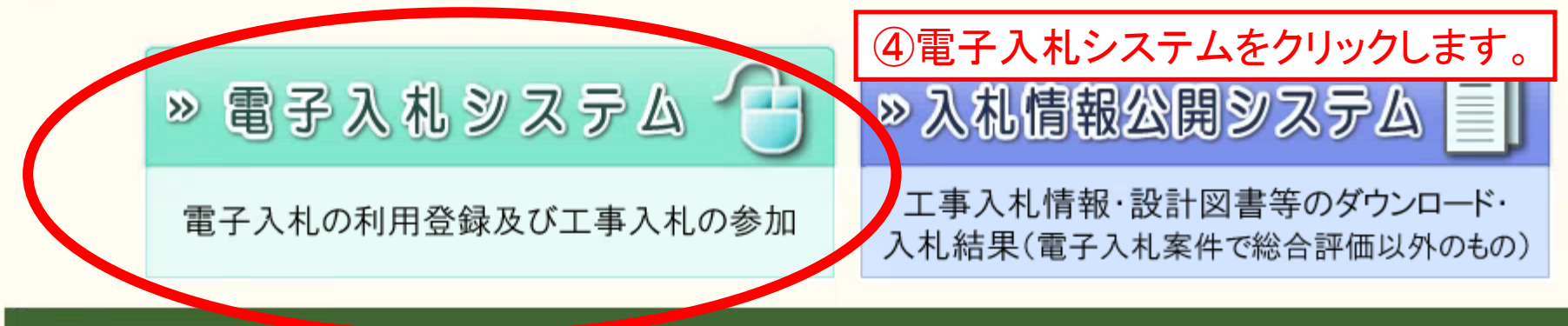

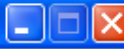

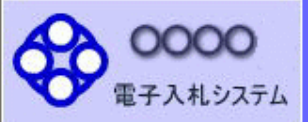

## 「調達機関・工事、コンサルノ物品、役務ノ少額物品」選択画面(受注者用)

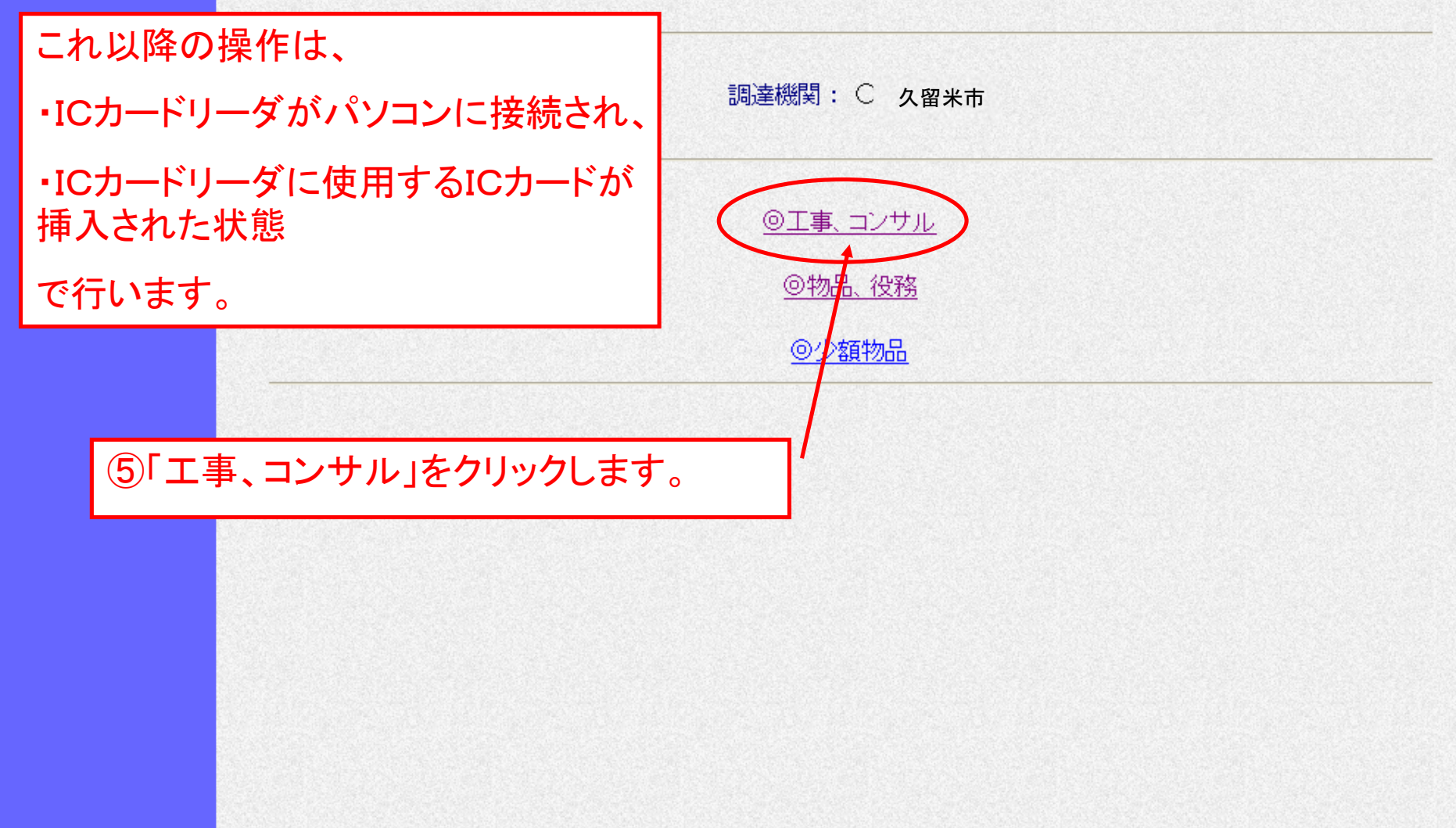

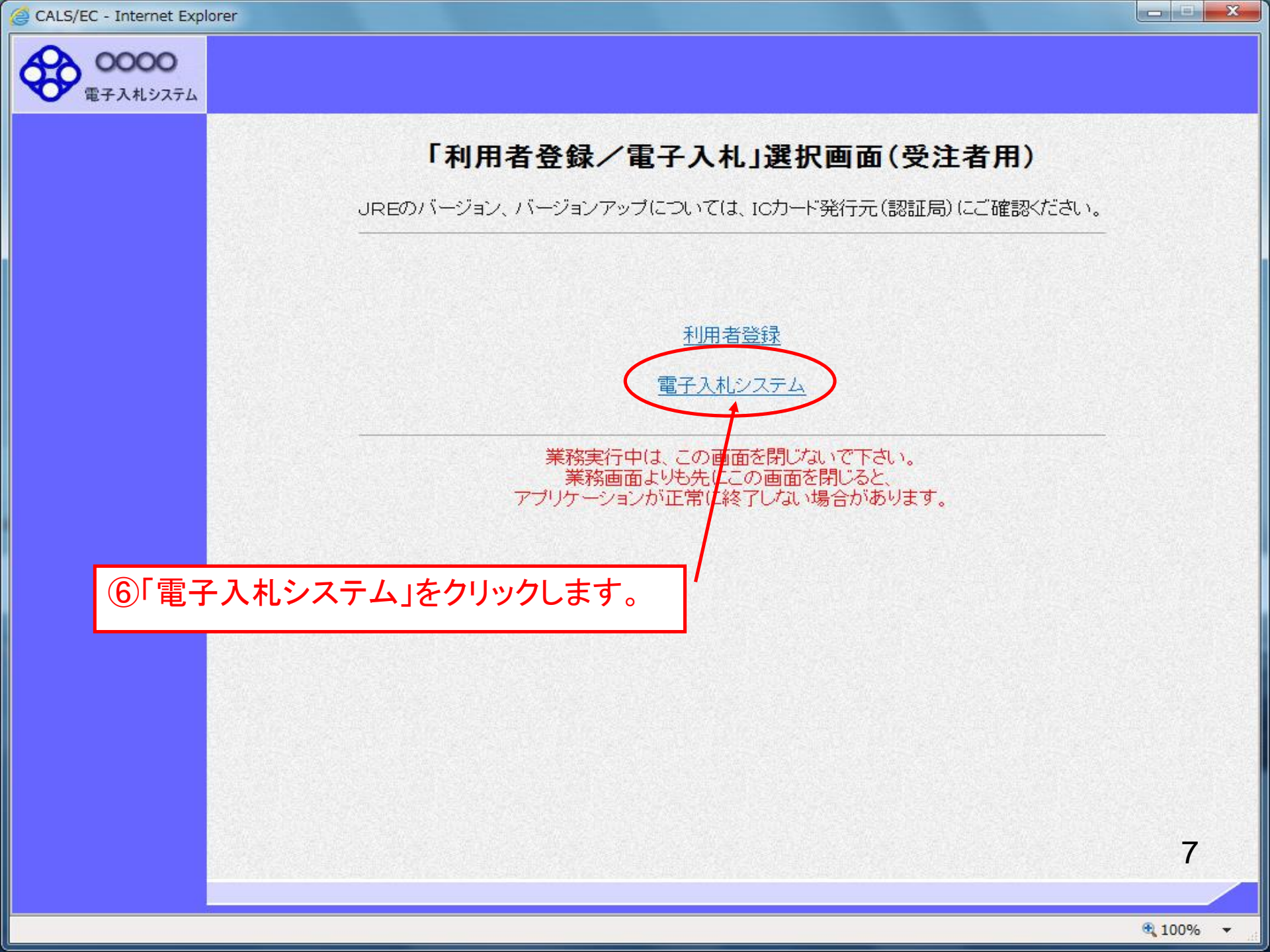

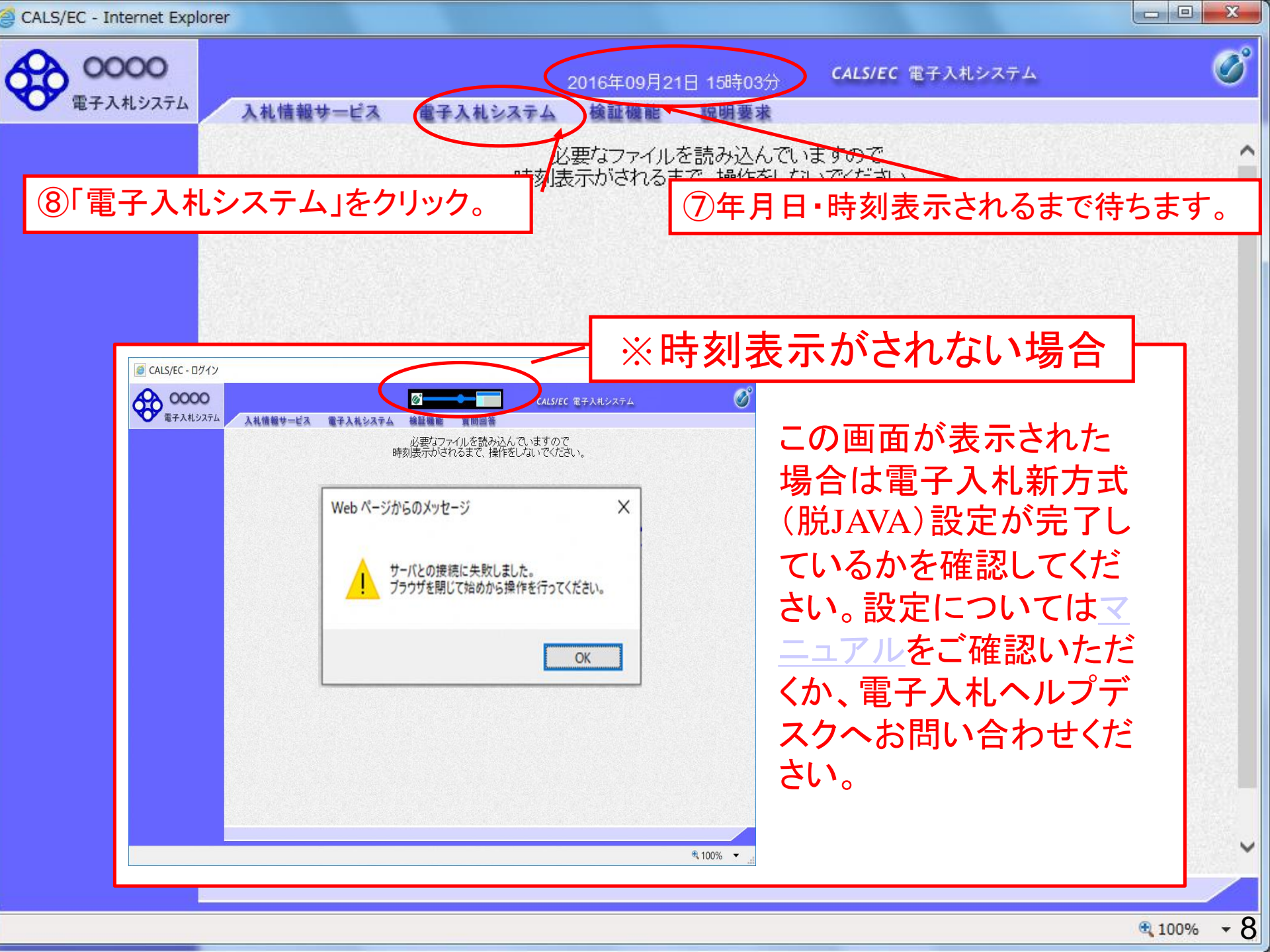

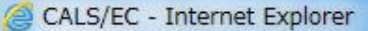

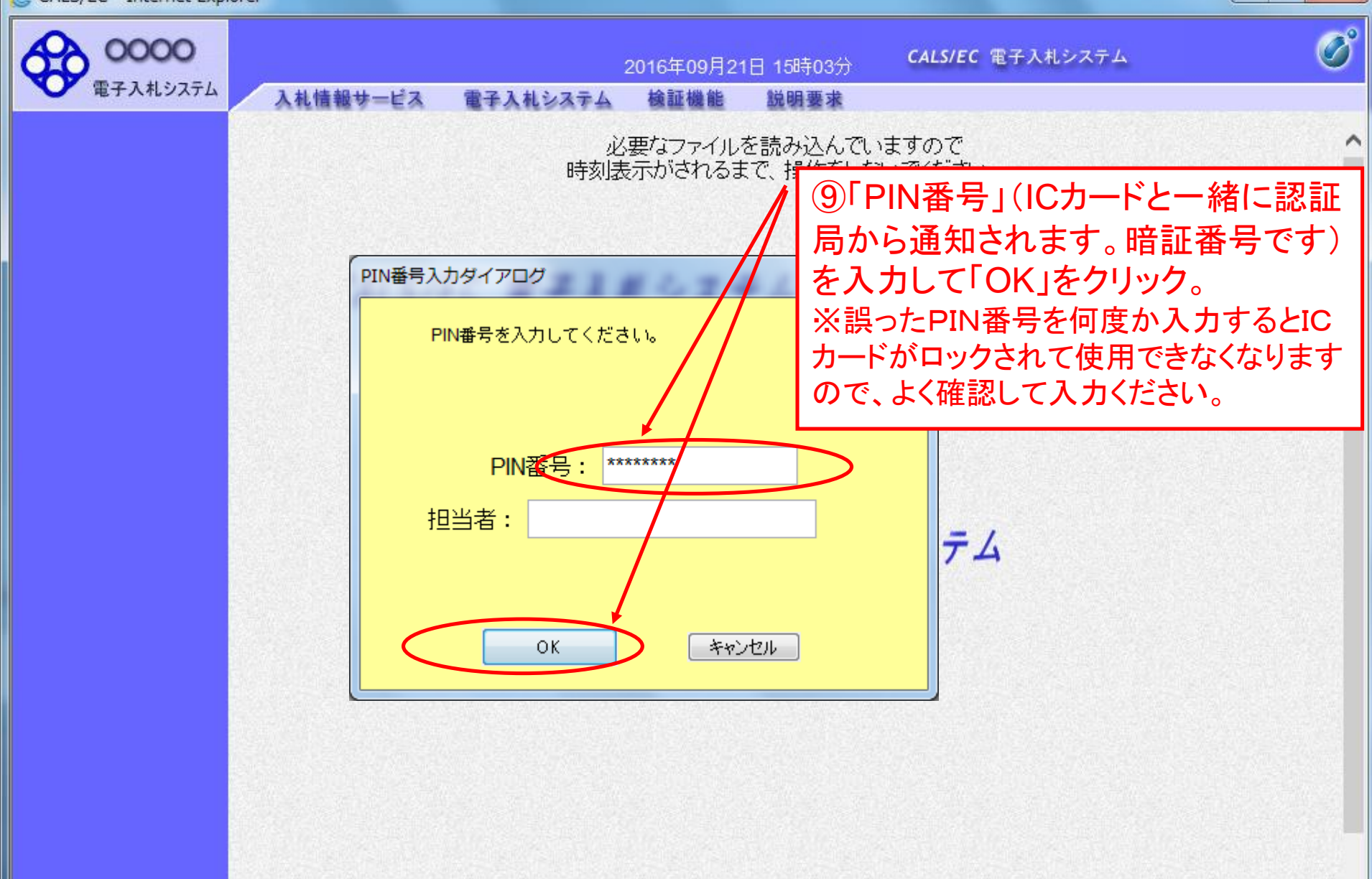

100%

V

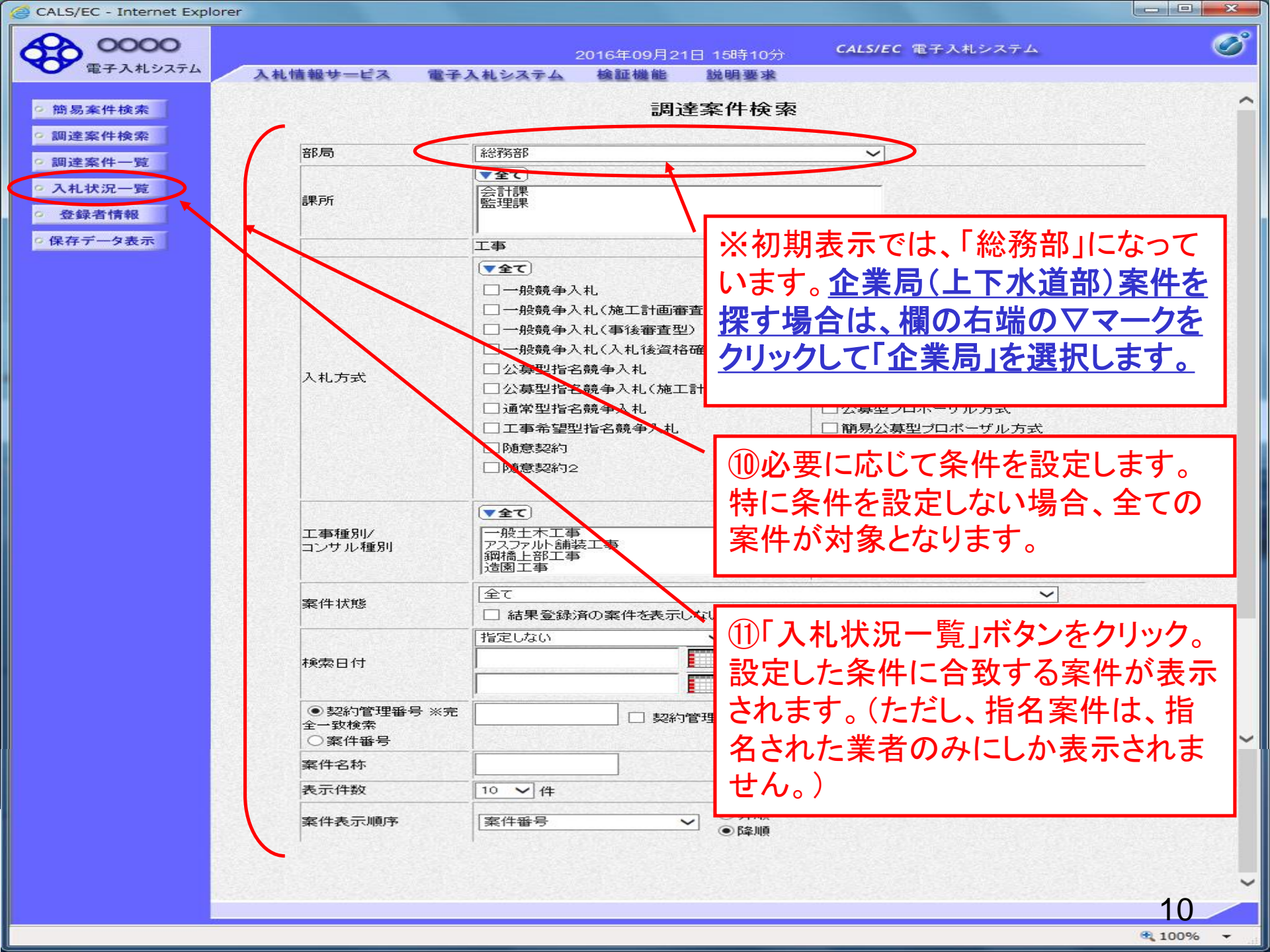

CALS/EC - Internet Explorer

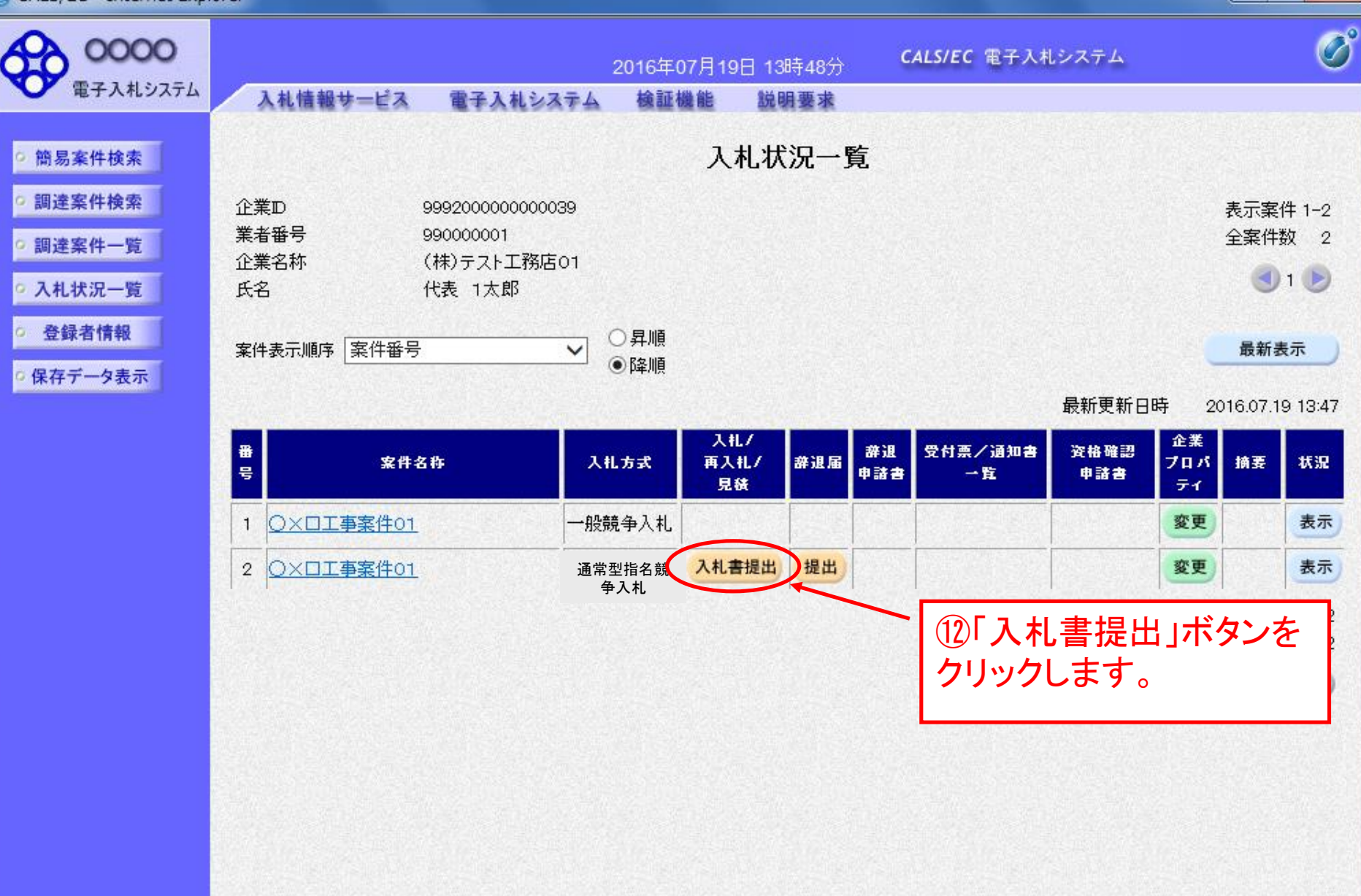

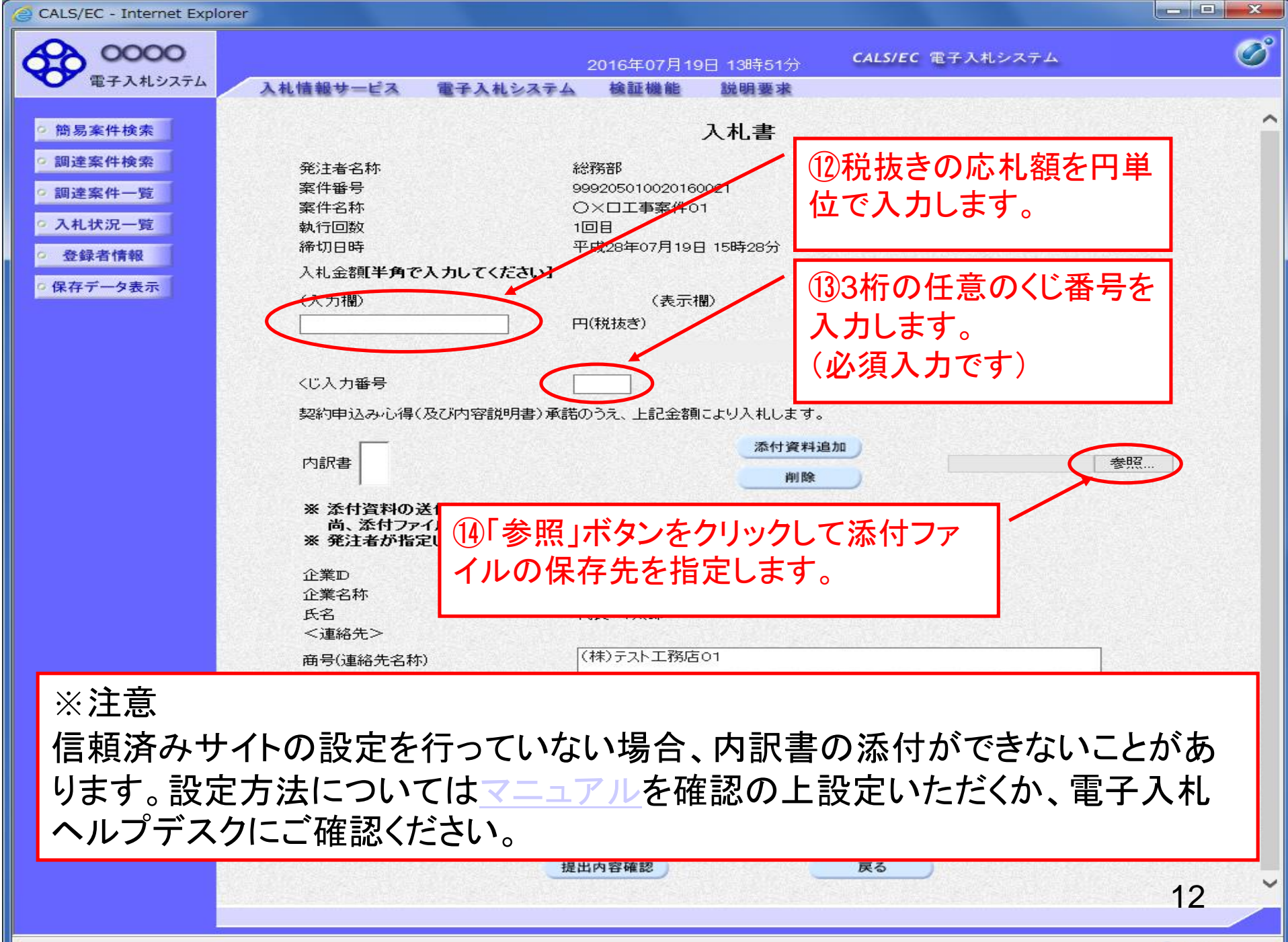

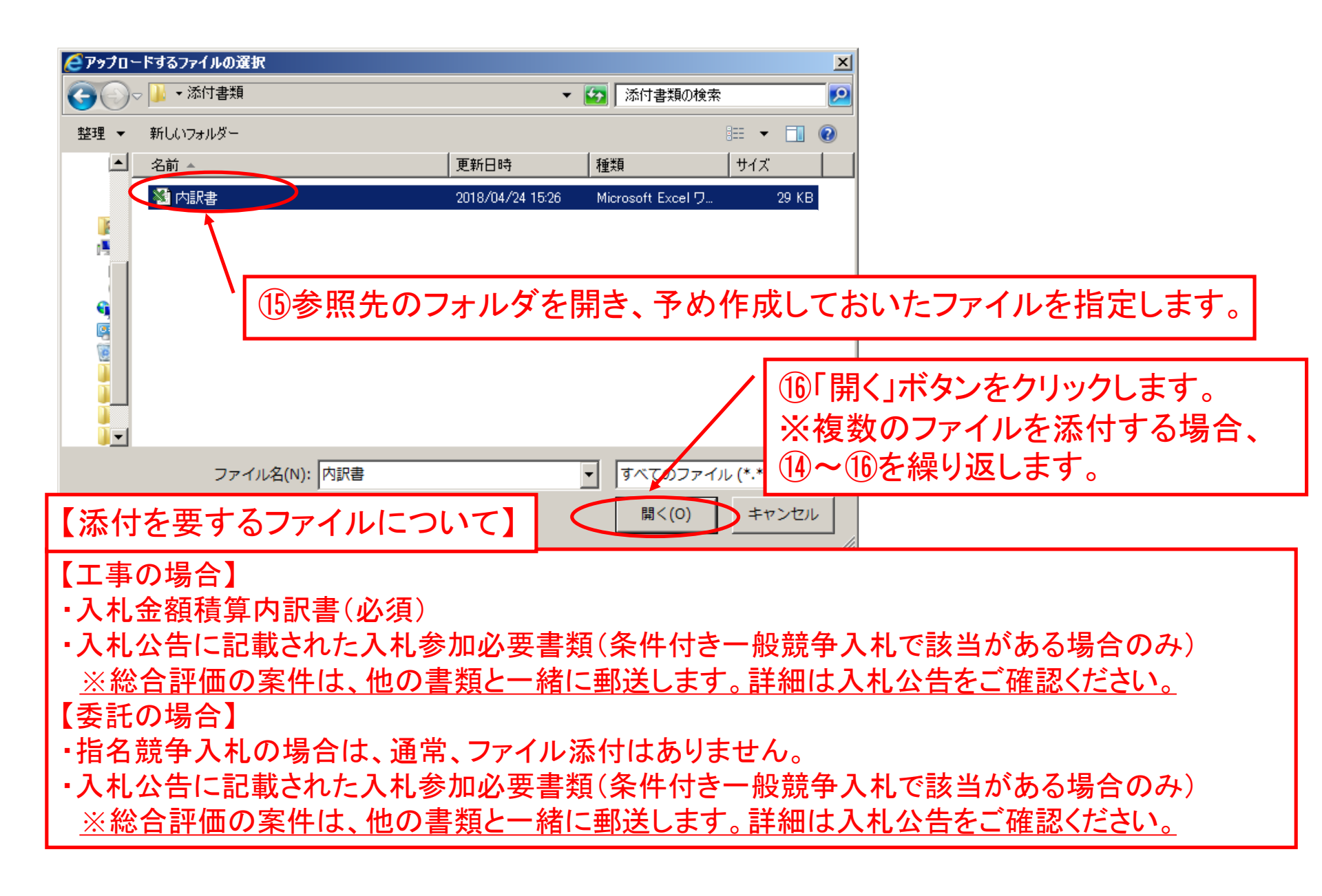

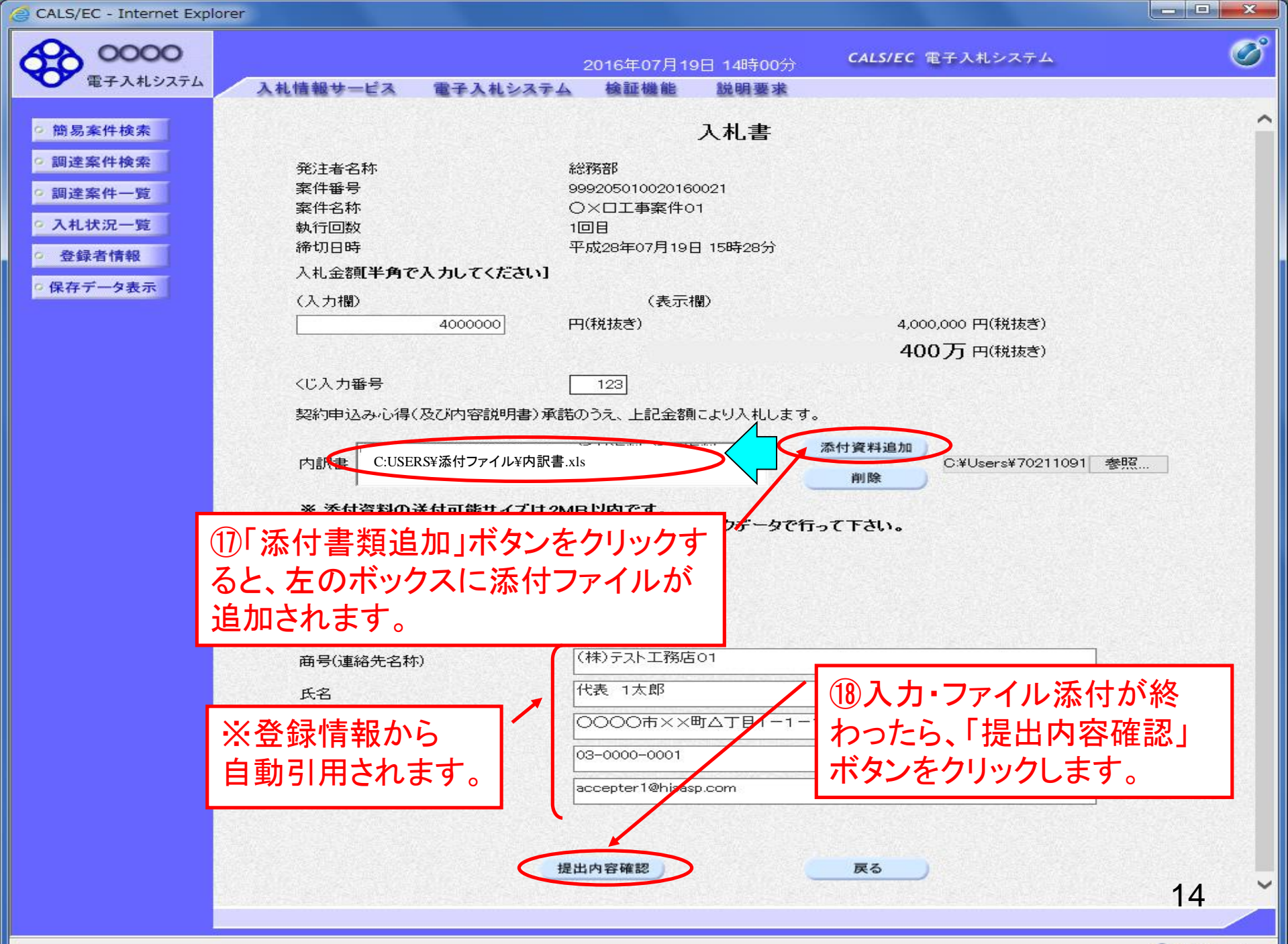

🔍 100% 🛛 👻

| CALS/E | C - Internet | t Explorer |
|--------|--------------|------------|
|--------|--------------|------------|

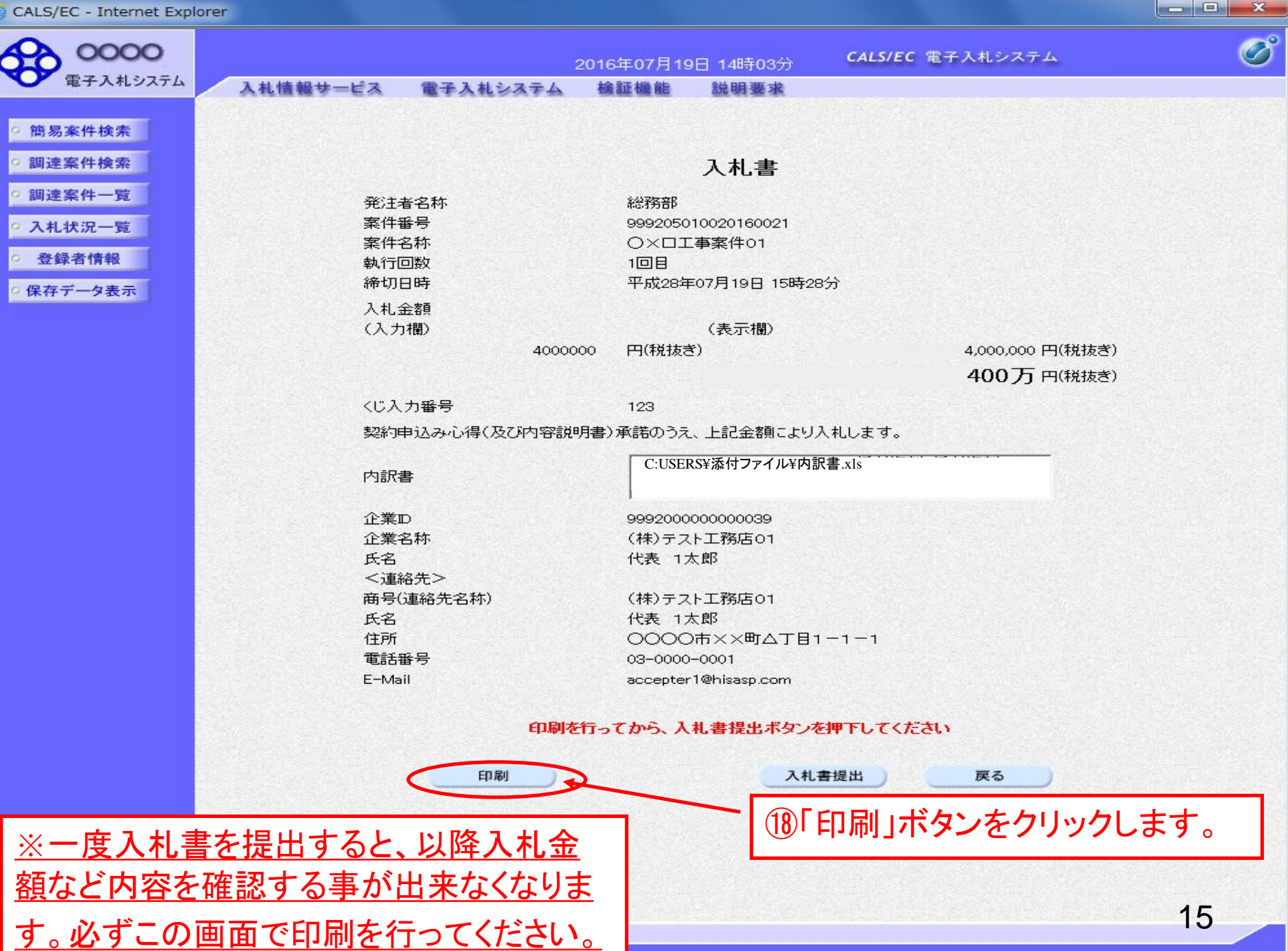

| http://c00432539/CALS/Accept     | ter/ebidmlit/jsp/common/heade                                                         | rMenuAccepter.jsp - Internet Explo                                                                                                    |                                                                   |
|----------------------------------|---------------------------------------------------------------------------------------|----------------------------------------------------------------------------------------------------|-------------------------------------------------------------------|
| ☆ ★                              |                                                                                       |                                                                                                    |                                                                   |
|                                  | ©(P) + セーフティ(S) + ツール<br>19「印刷」ボ<br>クして印刷し                                            | <sup>(0)</sup> +                                                                                                    | )「×」ボタンをクリックして閉<br>て印刷が終了します。                                     |
| 発<br>案<br>築<br>執<br>谷<br>入<br>くし | -<br>E注者名称<br>WF<br>WF<br>WF<br>WF<br>WF<br>WF<br>WF<br>WF<br>WF<br>WF                | 総務部<br>999205010020160021<br>〇×口工事案件01<br>1回目<br>平成28年07月19日 15時28分<br>4,000,000 円(税抜き)<br>123                                                                                                    | ※一度入札書を提出すると、<br>金額の訂正や添付ファイルの<br>変更、再提出はできません。<br>十分に確認を行ってください。 |
| 契<br>内<br>企<br>氏                 | 2約申込み心得(及び内容説明書)<br>9訳書<br>2業D<br>2業名称<br>5名<br>5月(連絡先名称)<br>5名<br>主所<br>電話番号<br>Mail | <ul> <li>承諾のうえ、上記金額により入札します</li> <li>C:USERSY添付ファイルY内訳書.xls</li> <li>C:USERSY添付ファイルY配置予定技術者</li> <li>999200000000039</li> <li>(株)テスト工務店01</li> <li>代表 1太郎</li> <li>(株)テスト工務店01</li> <li>代表 1太郎</li> <li>(株)テスト工務店01</li> <li>3-0000-0001</li> <li>accepter1@hisasp.com</li> </ul> | す。<br>等調書.xls                                                     |

16

V

| CALS | /EC · | <ul> <li>Interr</li> </ul> | net Exp | olorer |
|------|-------|----------------------------|---------|--------|
|------|-------|----------------------------|---------|--------|

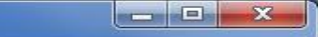

| 0000                                                                               | 20                                                 | 16年07月19日 14時03分                                                       | CALS/EC 電子入札システム    | Ø                    |
|------------------------------------------------------------------------------------|----------------------------------------------------|------------------------------------------------------------------------|---------------------|----------------------|
| 電子入札システム                                                                           | 入札情報サービス 電子入札システム                                  | 検証機能 説明要求                                                              |                     |                      |
| <ul> <li>簡易案件検索     <li>個場案件検索     </li> </li></ul>                                |                                                    | 고 치 主                                                                  |                     |                      |
| a service state and the                                                            |                                                    | 八化音                                                                    |                     |                      |
| <ul> <li>• 調達案件一覧</li> <li>• 入札状況一覧</li> <li>• 登録者情報</li> <li>• 保存データ表示</li> </ul> | 発注者名称<br>案件番号<br>案件名称<br>執行回数<br>締切日時              | 総務部<br>999205010020160021<br>〇×口工事案件01<br>1回目<br>平成28年07月19日 15時2      | 28分                 |                      |
|                                                                                    | 入札金額                                               | (                                                                      |                     |                      |
|                                                                                    | (人力欄)                                              | (表示欄)<br>、 四(f8tt考)                                                    | 4 000 000 円(投注考)    |                      |
|                                                                                    | 4000000                                            |                                                                        |                     |                      |
|                                                                                    |                                                    |                                                                        | 40075円(税援さ)         |                      |
|                                                                                    | くじ入力番号                                             | 123                                                                    |                     |                      |
|                                                                                    | 契約申込み心得(及び内容説明                                     | 書)承諾のうえ、上記金額により                                                        | 八札します。              |                      |
|                                                                                    | 内訳書                                                | C:¥Users¥70211091¥De:                                                  | sktop¥添付資料¥添付資料.pdf |                      |
|                                                                                    | 企業<br>企業<br>全業名称<br>氏名<br><連絡先><br>商号(連絡先名称)<br>氏名 | 999200000000039<br>(株)テスト工務店01<br>代表 1太郎<br>(株)テスト工務店01<br>(株)テスト工務店01 |                     |                      |
|                                                                                    | 住所                                                 | 0000市××町ム丁目                                                            | 1-1-1               |                      |
|                                                                                    | 電話番号                                               | 03-0000-0001                                                           |                     |                      |
|                                                                                    | E-Mail                                             | accepter1@hisasp.com                                                   |                     |                      |
|                                                                                    | 印刷を行                                               | うてから、入札書提出ボタン                                                          | を押下してください           |                      |
|                                                                                    | 「日本」                                               | 2.4                                                                    | 長る 戻る               |                      |
|                                                                                    |                                                    | 2                                                                      |                     | 17                   |
|                                                                                    |                                                    |                                                                        |                     | CONTRACTOR STATEMENT |

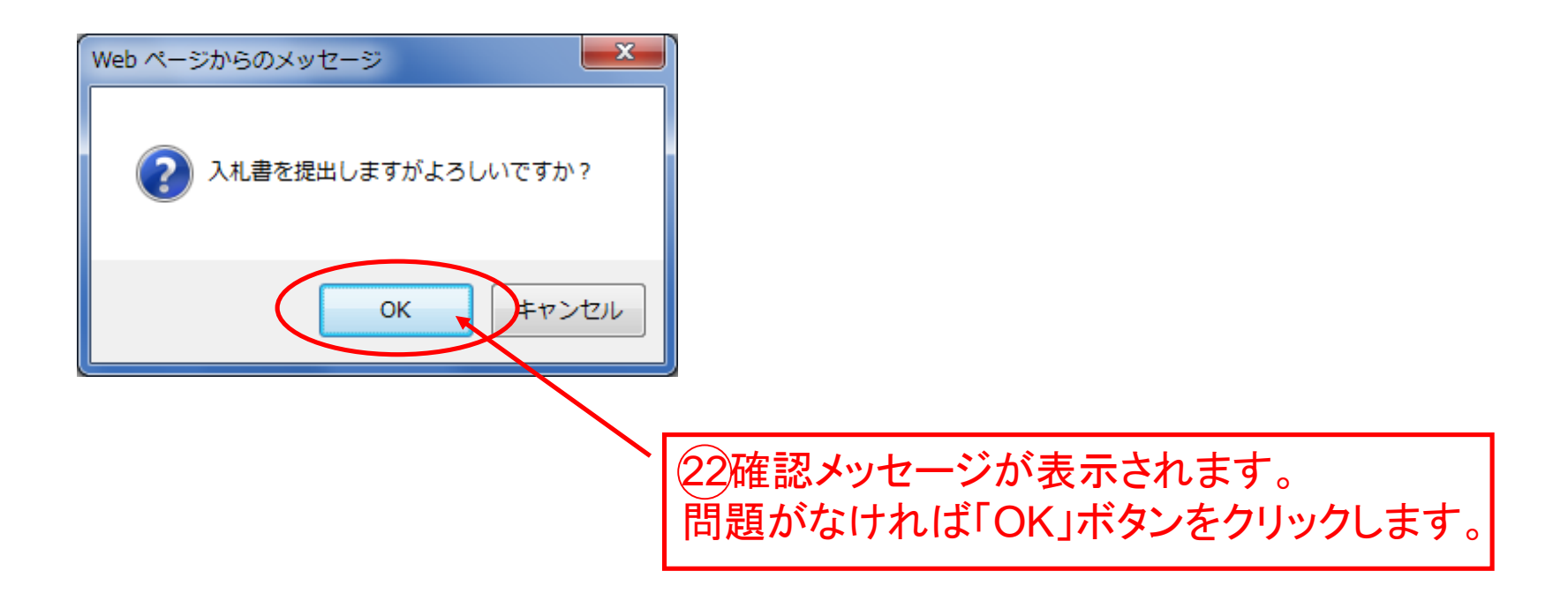

CALS/EC - Internet Explorer

| 0000<br>()                                                                                                    |                 | 2                 | 2016年07月19 | 日 14時16分            | <b>CALS/EC</b> 電子入札システム    | Ø                    |
|----------------------------------------------------------------------------------------------------|-----------------|-------------------|------------|---------------------|----------------------------|----------------------|
| ●電子八和システム                                                                                                    | 入札情報サービス 電子     | そ入札システム           | 検証機能       | 説明要求                |                            |                      |
| 節易案件検索                                                                                                    |                 |                   | 入札書        | 受信確認通               | <u>i</u> 知                 |                      |
| ◎ 調達案件検索                                                                                                    |                 | ;                 | 入札書は下記のP   | 内容で正常に送信            | されました。                     |                      |
| ◎ 調達案件一覧                                                                                                    | 発注者:<br>案件番<br> | 名称<br>号           |            | 総務部<br>999205010    | 020160021                  |                      |
| 5 人们认识一复                                                                                                    | 条件名和<br>執行同3    | <b>鄂</b><br>約7    |            |                     | 柔件01                       |                      |
| 登録者情報     登録者情報     日本     日本     日 | 稀切日8            | <del>成</del><br>時 |            | 平成28年07             | 7月19日 15時28分               |                      |
| ◎保存データ表示                                                                                                    | 企業D<br>企業2      | अर                |            | 999200000<br>(株)テスト | 0000039<br>口務店01           |                      |
| <u>※応札が正</u>                                                                                                    | 常に終了 氏名 (連絡先    |                   |            | 代表 1太郎              | β                          |                      |
| <u>すると、この</u>                                                                                                    | 画面が表 商号(連       | 絡先名称)             |            | (株)テスト              | L務店01                      |                      |
| <b>デ</b> キカ ます                                                                                                    | 氏名 住所           |                   |            | 代表 1太郎              | 以<br>◇ ◇ 町 △ 丁 目 1 - 1 - 1 |                      |
| <u>MC10690</u>                                                                                                    | 電話番             | 号                 |            | 03-0000-0           | 001                        |                      |
|                                                                                                    | E-Mail<br>備考    |                   |            | accepter1@          | Phisasp.com                |                      |
|                                                                                                    | 入札書             | 提出日時              |            | 平成28年07             | 7月19日 14時16分29秒            |                      |
|                                                                                                    |                 | 印刷を行              |            |                     |                            | - <del>/ / / /</del> |

23必要に応じて「印刷」ボタンをクリックします。 不要であれば、「入札状況一覧」ボタンをクリッ クすることで一覧に戻ります。 19

X

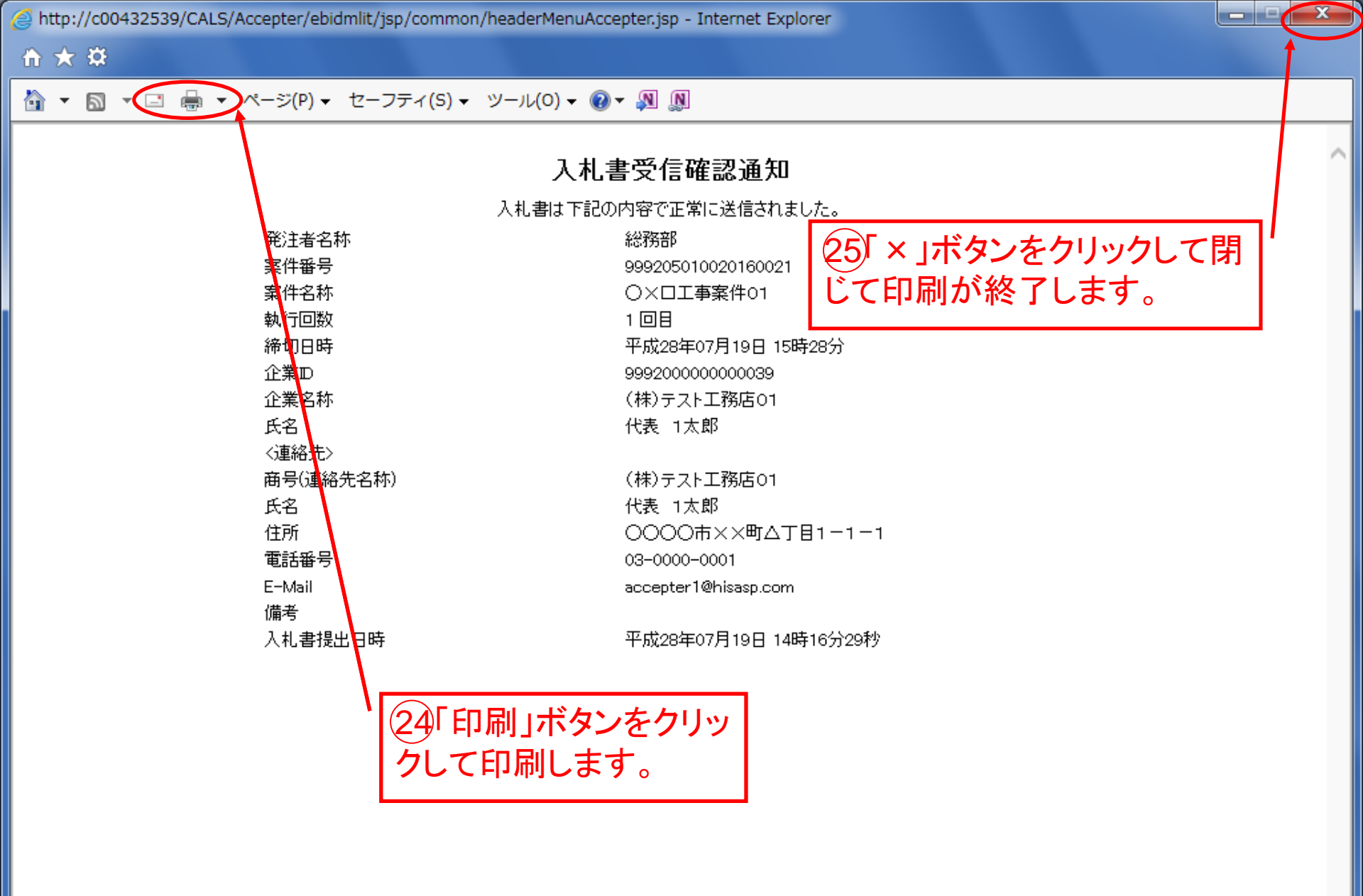

20

# 【参考】:発注情報公開システムからの電子入札応札方法(1) (例は条件付き一般競争入札)

## 発注情報閲覧

| $\frown$ | -     |     |
|----------|-------|-----|
|          | C2251 |     |
|          |       |     |
|          | 1.2.2 | -00 |
|          |       |     |

更新日:2018/07/13

| 年度         | 2018(平成30)年度                         |
|------------|--------------------------------------|
| 工事名        | (側溝改良(D523号線)工事                      |
| 契約管理番号     | * ** ***                             |
| 入札方式       | 条件付一般競争入札                            |
| 工種         | 上木一式工事                               |
| 工事場所       | 院木町藤田                                |
| 工事概要       | ******** / ①安佐さまニレイ「電フ】せい            |
| 公開日        | 2018/07/13 / ①条件を衣示して、「电士八札ン         |
| 入札締切日時     | 2018/07/25 20:00 フニノ ヘッギカン たりしい クレキオ |
| 開札日        | 2018/07/26 イングレング ステムヘリホタノをクリックしまり。  |
| 予定価格(税抜)   | 9.532.000円                           |
| 条件 1       | *****                                |
| 条件2        |                                      |
| 備考         | *****                                |
| 課所名        | 総務部 契約課                              |
| 入札公告等ファイル1 |                                      |
| 入札公告等ファイル2 |                                      |
| 入札公告等ファイル3 |                                      |
|            |                                      |

| 発詛 | 図書 |
|----|----|
|----|----|

| 発注図書ファイル1 | <u>則溝改良(D523号線)工事(設計書)xk</u>           |
|-----------|----------------------------------------|
| 発注図書ファイル2 | 則 <mark>混欠良(D523号線)工事(特記什様書)pdf</mark> |
| 発注図書ファイル3 | <mark>が構改良(D523号線)工事(図面).pdf</mark>    |
|           |                                        |

※添付ファイルは必ず「保存」を選択し、ダウンロードした後に開いて下さい。 ※添付ファイルのリンクをクリックしてが反応がない場合は、「互換表示設定」を行って下さい。 「互換表示設定」の手順は、画面上上にある「説明」ボタンより確認できます。

※本案件は電子入札対象案件です。 軍子入札システムで本案件を操作する場合は「電子入札システムへ」ボタンを押してログインしてください。

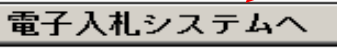

戻る

## 【参考】:発注情報公開システムからの電子入札応札方法(2) (例は条件付き一般競争入札)

## 電子入札トップ画面(受注者用)

JREのバージョン、バージョンアップについては、ICカード発行元(認証局)にご確認ください。

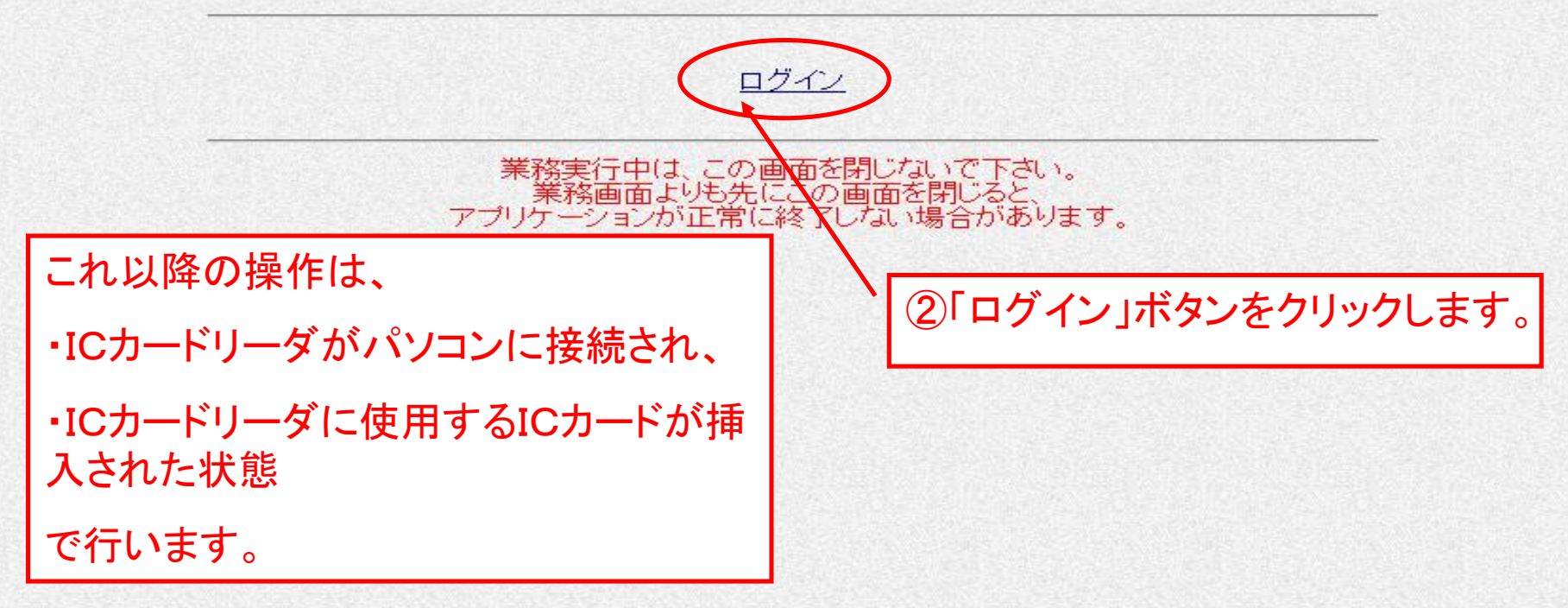

# 【参考】:発注情報公開システムからの電子入札応札方法(3) (例は条件付き一般競争入札)

2018年07月24日 16時37分

**CALS/EC** 電子入札システム

入札情報サービス 電子入札システム 検証機能

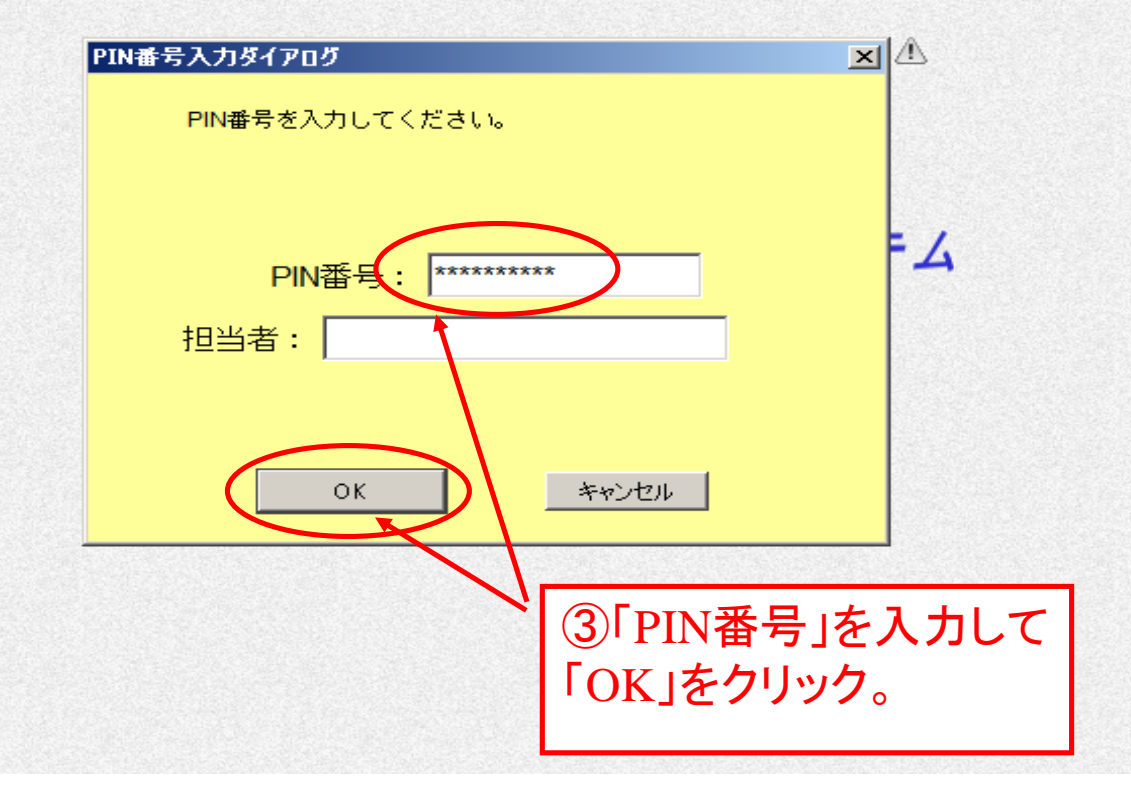

# 【参考】:発注情報公開システムからの電子入札応札方法(4) (例は条件付き一般競争入札)

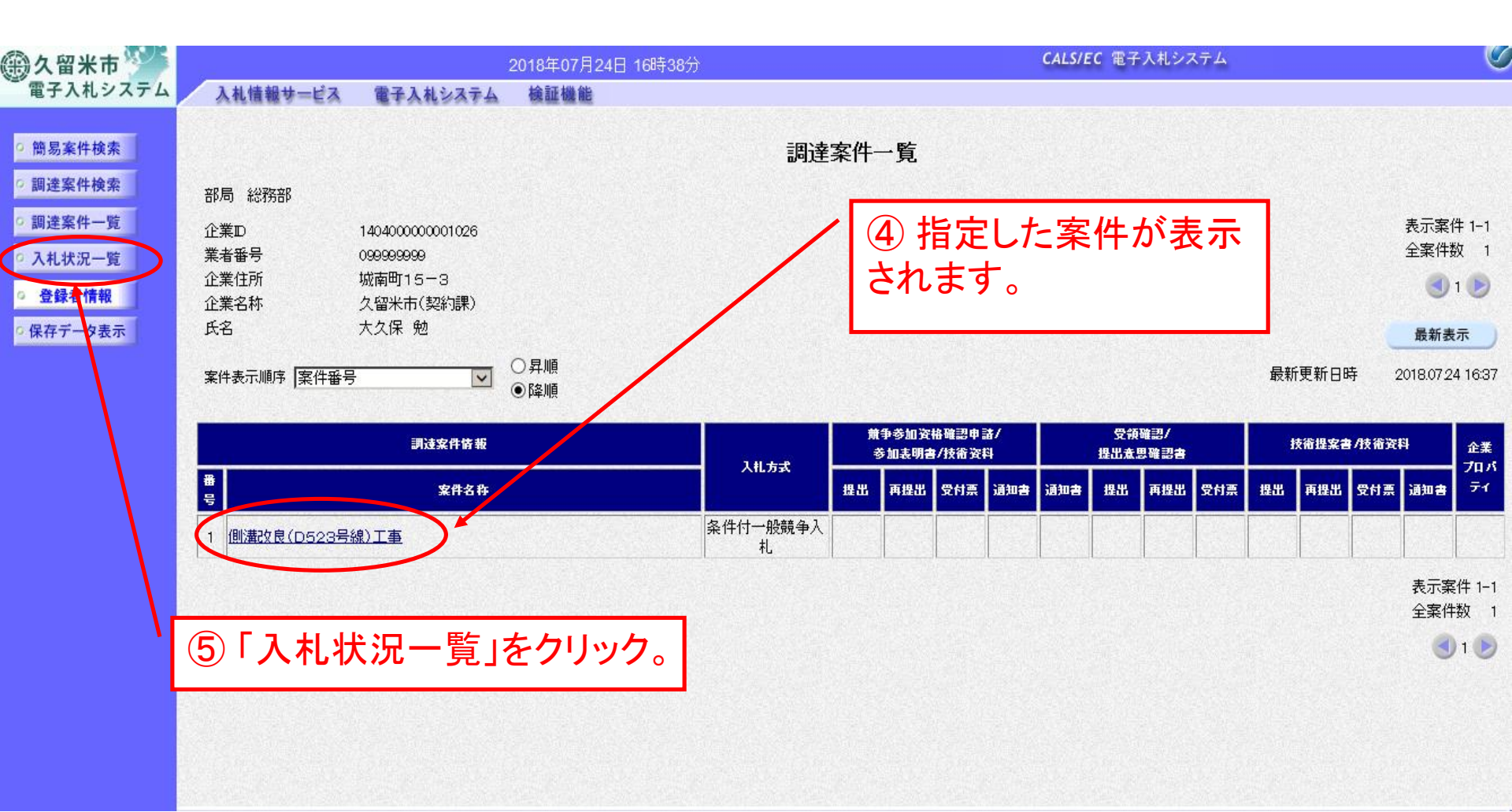

# 【参考】:発注情報公開システムからの電子入札応札方法(5) (例は条件付き一般競争入札)

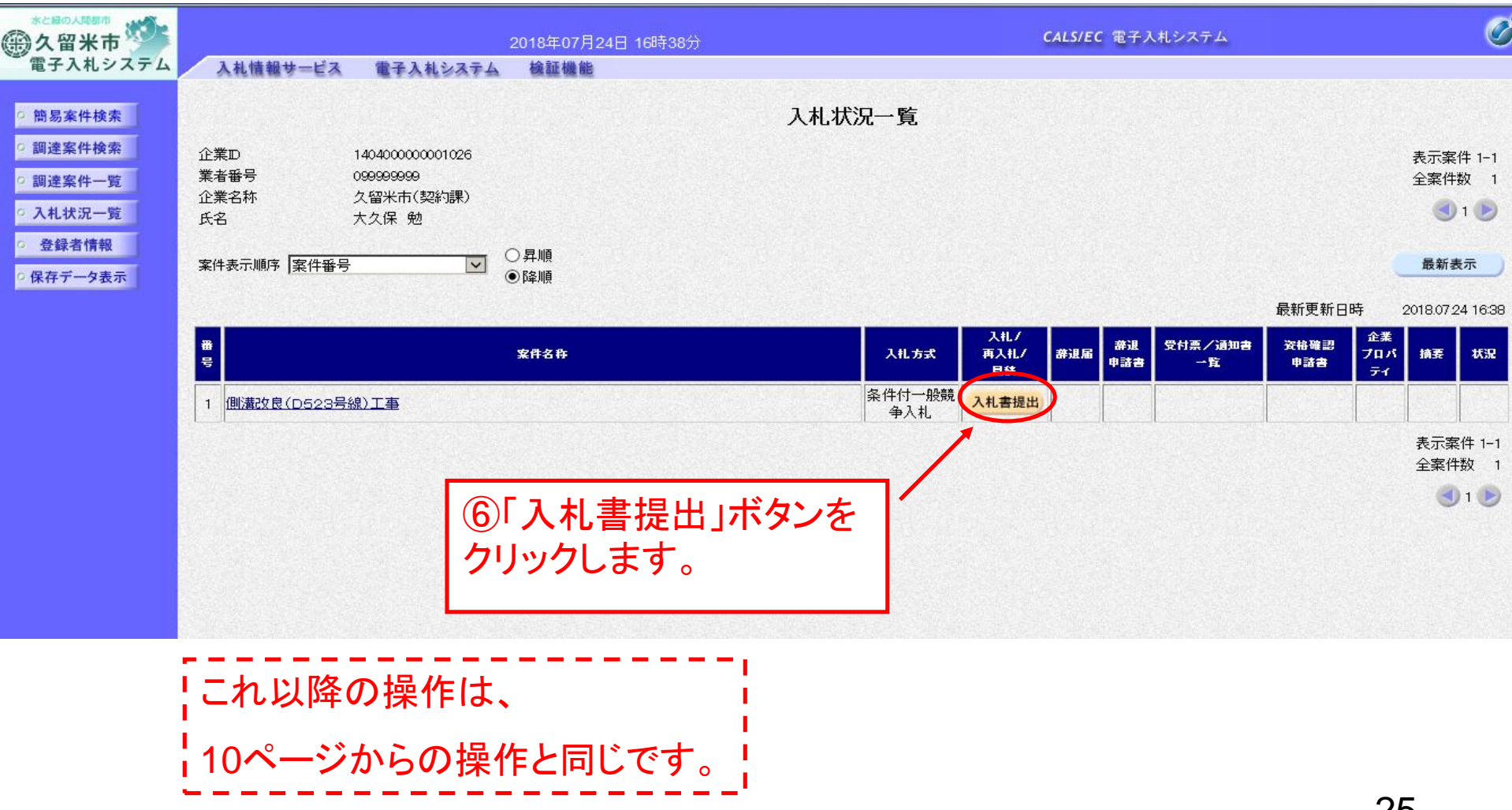